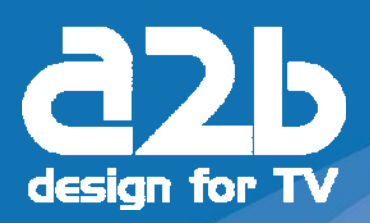

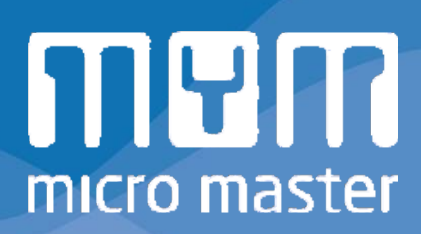

# Addendum FW 1.06 MyM-T

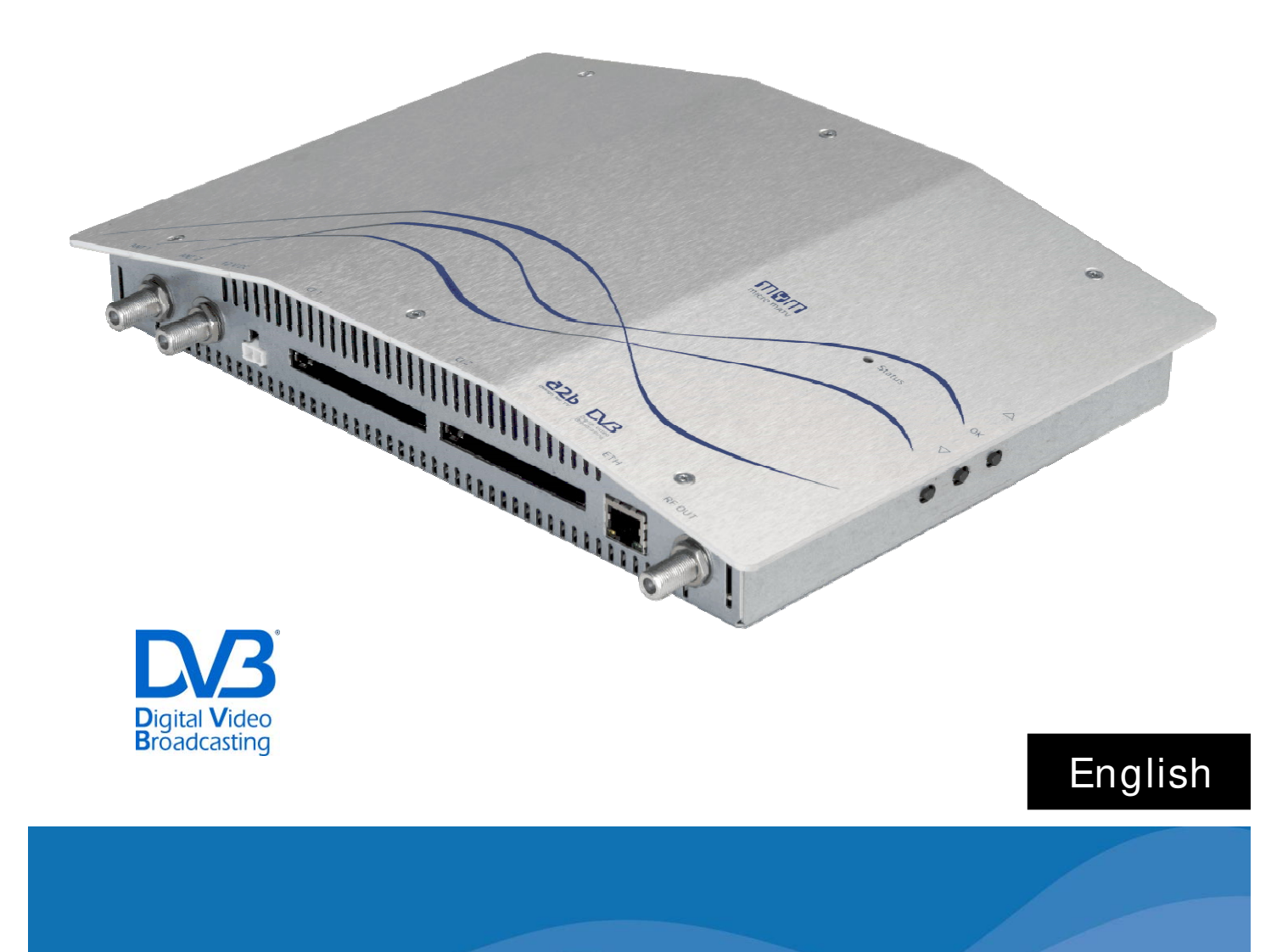

#### <u>Changed functionality in MyM from FW version 1.05 and</u> <u>FW 1.06</u>

**1.** In the first time installation, MyM will **not** start an automatic channel search.

To make a channel search do:

Press the OK button

The Settings menu appear on screen

- > Step the arrow down to line *Channel search*
- Press the OK button

This starts the channel search

**2.** When VHF is chosen as output there is possible to get two different channel raster. 7 Mhz or 8 Mhz channel raster can be chosen.

#### Examples for 7 and 8 MHz settings

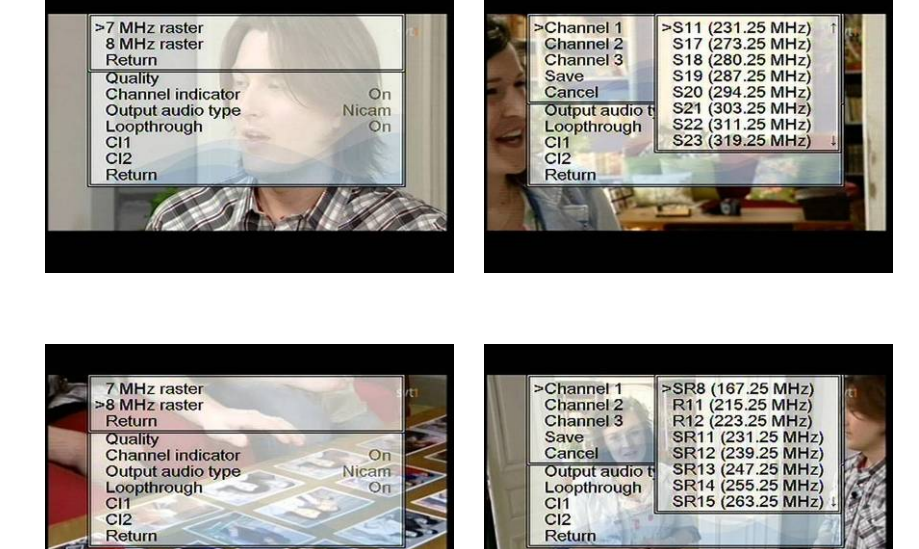

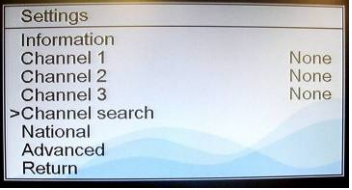

**3.** In a MyM-T with FW 1.06 there is a possibility to set the Audio level (volume) individually for output Channel 1, Channel 2 and Channel 3.

This is can be changed in the Advanced settings menu under the sub menu Audio settings. In this menu you chose [1] for Channel 1, [2] for Channel 2 and [3] for Channel 3. After press the OK button for any of the output channels you can adjust between 9 and -3.

### *NOTE! -3 is the highest value and 9 is no sound. Position 9 can be useful for trouble shooting if there is a disturbance in sound.*

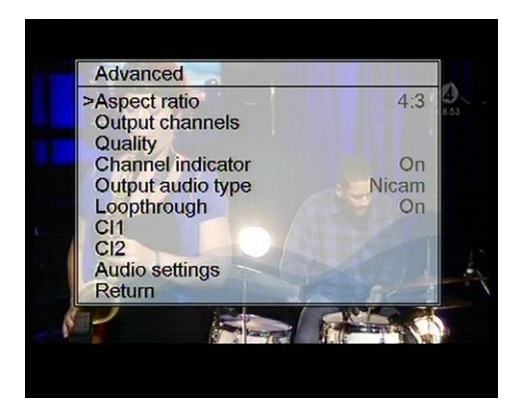

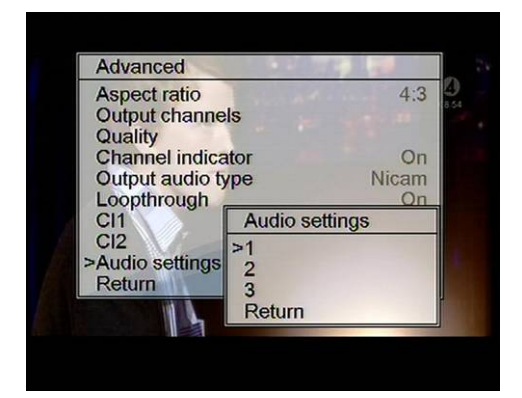

|     | Aspect ratio                                                                      | 5                             | 4:3 | 3 |
|-----|-----------------------------------------------------------------------------------|-------------------------------|-----|---|
|     | Quality                                                                           | Audio level                   |     |   |
|     | Channel indica<br>Output audio ty<br>Loopthrough<br>Cl1<br>Cl2<br>>Audio settings | -3<br>-2<br>-1<br>0<br>1<br>2 |     |   |
| ju, | Return                                                                            | >3                            |     |   |

English

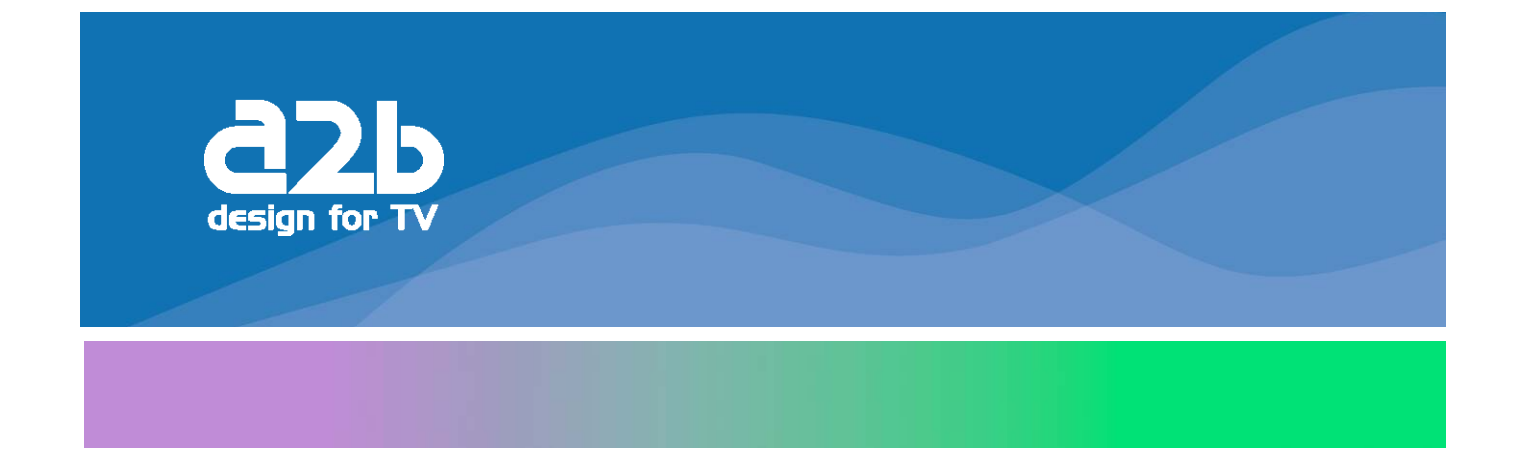

## **A2B Electronics AB**

P.O. Box 14, SE-591 21 MOTALA Sweden

> Phone + 46 141 229100 Fax + 46 141 229101 E-mail market@a2b.se

Visiting address Södra Allén 23-25, Motala

FW 1.06 rev A

To view our full line of Professional Products, visit our Web site www.a2b.se www.a2b.se